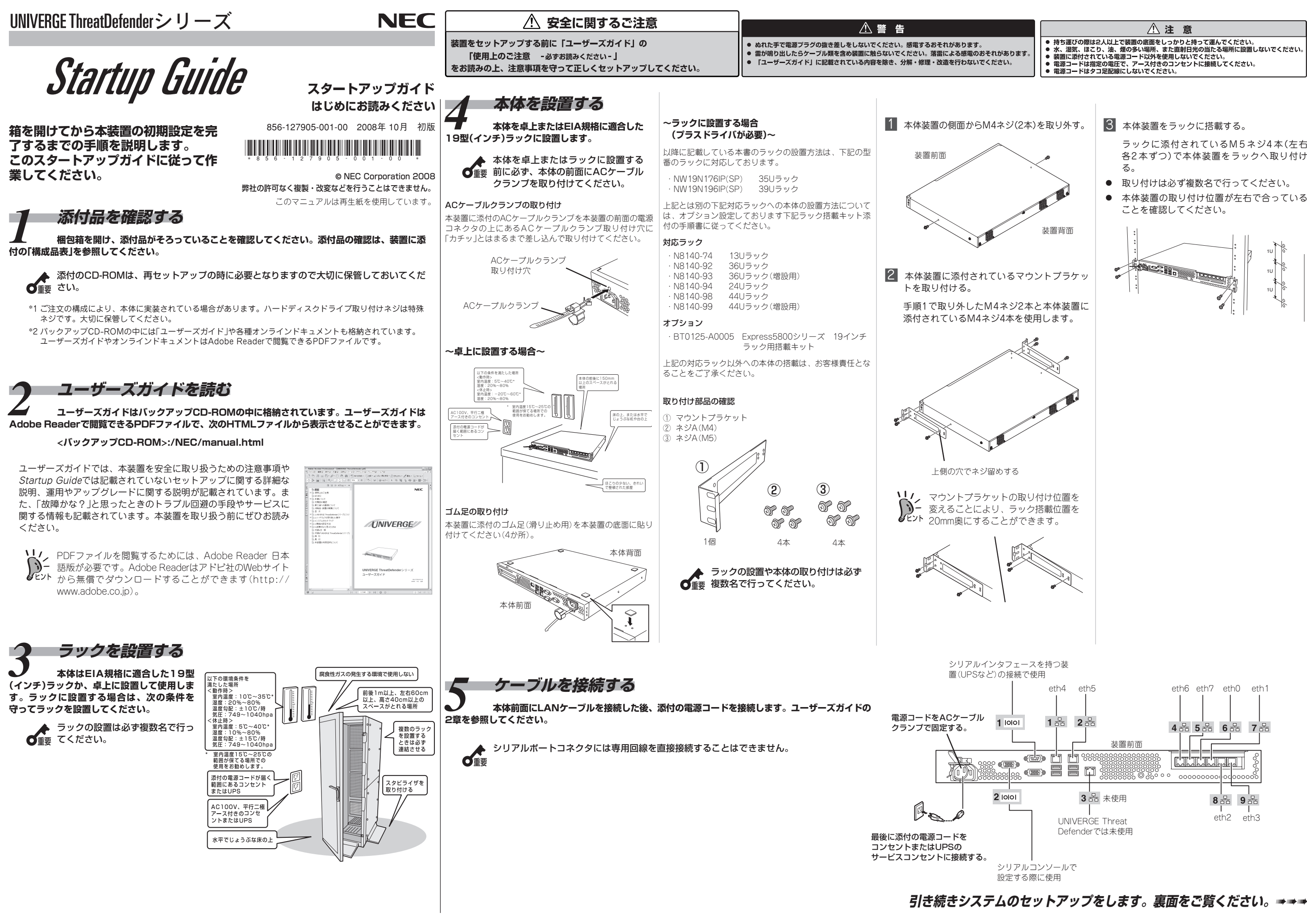

ラックに添付されているM5ネジ4本(左右 各2本ずつ)で本体装置をラックへ取り付け

- 本体装置の取り付け位置が左右で合っている

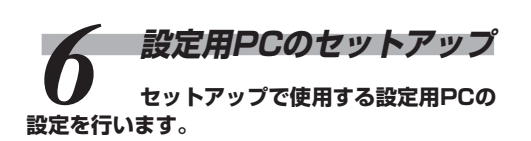

設定用PCのIPアドレスを変更します。

工場出荷時には、以下のネットワーク構成を想定し て設定しています。

設定用PCのIPアドレスを、192.168.0.2に設定 します。

**以**/、管理用ポート(eth0)と同じサブネッ EVF トのIPアドレスを設定します。 監視ネットワーク 設定用PC

2 設定用PCにSSH対応のクライアントソフトををイ ンストールします。

ローカルネット:192,168.0.0

# SSH接続による設定変更

SSH のクライアントソフトで CounterACTにログインし、コマンド管理ツー ルを使ってドメイン名、管理用インタフェースIP アドレス、サブネットマスク、デフォルトゲート ウェイの変更を行います。

1. SSH接続によるCounterACTのログイン

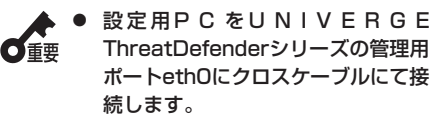

 UNIVERGE ThreatDefenderシ リーズの残りのポートにはケーブル を接続しないでください。

以下の内容をSSH v2対応のクライアントソフト に設定してCounterACTと接続します。

### 工場出荷時の設定

| IPアドレス | UNIVERGE ThreatDefender :<br>192.168.0.1<br>UNIVERGE ThreatDefender<br>Enterprise manager :<br>192.168.0.50 |
|--------|----------------------------------------------------------------------------------------------------|
| TCPポート | 22                                                                                                    |
| サービス   | SSHv2                                                                                                    |
| ユーザ名   | root                                                                                                    |
| パスワード  | nec123                                                                                                    |

## 2. ドメイン名、DNSサーバIPアドレスの変更

1 ドメイン名、DNSサーバの設定を変更するた め、以下のコマンドを実行します。

fstool dns

2 メニューに従ってドメイン名とDNSサーバのIP アドレスを設定します。

[a]を入力しDNSサーバのアドレスを入力します。 [d]を入力しDNSサーバのアドレスを削除します。 セーブするために[s]を入力します。

## 3. メールサーバのホスト名の変更

**リ**ノ メールサーバを使用しない場合は、次 のSSH接続許可IPアドレスの変更へ進 **FYP** んでください。

- 1 メールサーバのホスト名を変更するため、以下の コマンドを実行します。 を変更します。 fstool mail conf すると、以下のような画面が表示されるので 1)Define mail-relay. を実行するため[1]と入 こでは[no]を入力します。 カします。 ここで新しいホスト名を入力します。 **2** 表示されるメニューからDefine mail-relay.を選 択してください。 択し、新しいホスト名を入力します。 3 表示されるメニューからQuit.を選択し、メール サーバの設定を終了します。 4. SSH接続許可IPアドレスの追加 **1** SSH接続を許可するIPアドレスを設定するた を実行しOSを再起動します。 め、以下のコマンドを実行します。 shutdown -r now fstool ssh SSH access listが表示されますので「a]を入力 し、UNIVERGE ThreatDefenderシリーズ運用 時に管理用ポートeth0が接続されるネットワー ク内の他のネットワーク機器に割り当てられてい ないIPアドレスを追加します。 ます。 [2] SSH接続を許可するIPアドレスを設定します。 1. 設定用PCのIPアドレス変更 3 リストに追加されたことを確認したら[s]を入力 して内容を更新します。 5. UNIVERGE ThreatDefenderシリーズのホスト名 2. CounterACT Consoleのインストール の変更 に挿入します。 1 ホスト名を変更するため、以下のコマンドを実行 します。 fstool netconfig -h hostname をクリックします。 hostnameの部分に変更するホスト名を入力しま ਰ ੂ **()** 6E21 2 変更の確認を行うため、以下のコマンドを実行し ます。 cat /etc/sysconfig/network 6. 管理用(root)パスワードの変更 1 管理用(root)パスワードを変更するため、以下の 「重要 コマンドを実行します。 てください。 passwd 新しいパスワードを入力して(6-15文字)、もう 一度確認のために同じパスワードを入力します。 「Next」をクリックします。 パスワードの変更完了メッセージが表示されたら 完了です。 7. ネットワーク設定の変更 「Next」をクリックします。 1 ネットワーク設定を変更するため、以下のコマン ドを実行します。 fstool netconfig リックします。 **2** 表示されるメニューからConfigure default gatewayを選択し、デフォルトゲートウェイの 「Done」をクリックします。 ipアドレスを入力します。 3 設定を反映するためApply Change now?に [yes]を入力します。 4 管理用ポート(eth0)のIPアドレスを変更するた め、表示されるメニューからConfigure network interfacesを選択します。
  - 5 画面にしたがって管理用ポート(eth0)のIPアドレス |

設定変更が完了するとネットワーク・サービスの再 起動を行うかどうかの確認メッセージ"Restart network service?(yes/no)"が表示されます。こ

▲ もし[yes]を選択するとSSH接続を維持 **び**重要 できなくなりますので、必ず[no]を選

6 [b]を入力してメニュー画面に戻り、Quitを選択し てネットワーク設定を終了します。

8. UNIVERGE ThreatDefenderシリーズの再起動(終了)

1 システムに設定を反映させるため、以下のコマンド

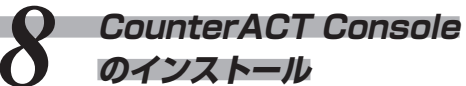

CounterACT Consoleのインストールを行い

前述の「4.SSH接続許可IPアドレスの設定」にて設 定したIPアドレスを設定用PCに割り当てます。 ただし、使用していないIPアドレスに限ります。

- - 1 バックアップ CD-ROMを設定用PCのドライブ

オートラン機能により自動的に下図の画面が表示 されますので、「Install CounterACT 6.2.3」

Internet Explorerなどのブラウザ から「http://xxx.xxx.xxx.xxx/ install」ヘアクセスすることでインス トールすることも可能です (xxx.xxx.xxx. xxxは管理用ポート ethOのIPアドレス)。

自動的に表示されない場合は、<CD-ROMドライブ>\autorun.exeを実行し

**2** Choose Install Folder画面が表示されますの

- [3] Choose Shortcut Folder画面が表示されますの
- 4 Pre-Installation Summary画面が表示されます
- **5** Install Complete画面が表示されますので、

で、インストール先のフォルダを指定して

- で、ショートカットフォルダの作成場所を選択し
- ので、インストール情報を確認して「Install」をク

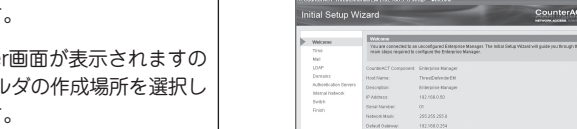

4. Time画面が表示されますので「Set time manualy」 をクリックします。

> Set time & date画面が表示されますので現在の 年/月/日/時刻 を入力し「OK」をクリックしま

CounterACT Setup

Wizardの実行

**t** 

ださい。

します。

クします。

CounterACTのSetup Wizardを実行しま

1. CounterACT Consoleアイコンをダブルクリック

P- Initial Setup Wizardが起動します。

managerの場合、Choose Enterprise Manager

Setup Method画面が表示されますので【Setup

from scratch】にチェックを入れ「OK」をクリック

CounterACT Enterprise Managerの場合のみ

Choose Enterprise Manager Setup Method画面

3. Welcome画面が表示されますので「Next」をクリッ

CounterACT Applianceの場合

CounterACT Enterprise Managerの場合

CounterACT Console Login画面が表示された

ら、初期パスワード(NEC123)でログインしてく

CounterACT Console初回起動時は

し、CounterACT Consoleを起動します。

す。 Time画面で「Next」をクリックすると時刻設定の 更新が始まります。「Finished」と表示された 後、「Next」をクリックします。

● インストール作業環境によっては の重要 [Finished]ではなく[Failed]と表示 される場合もあります。

> ● 「Stop」ボタンで中断すると手動で設 定した時刻が反映されない事があり ますので、「Finished」または [Failed]が表示されたら[Next]をク リックします。

│5. レポート通知先メールアドレス及びメールサーバの│SSH接続による設定変更作業 ホスト名を設定します。

Mail画面が表示されますので"レポート通知先 メールアドレス"、"メールサーバのホスト名"を 入力し「Next」をクリックします。 Mail設定が更新され「Finished」と表示されたら 「Next」をクリックします。

インストール作業環境によっては ● 「Finished」ではなく「Failed」と表示さ れる場合もあります。

6. LDAP画面が表示されますので「Skip」をクリックし ます。

7. Domains画面が表示されますので「Skip」をクリッ クします。

2. UNIVERGE ThreatDefender Enterprise 8. Authentication Servers画面が表示されますので 「Skip」をクリックします。 9

監視対象ネットワーク範囲の設定をします。

Internal Network画面が表示されますので 「Add」をクリックします。 IP Address Range画面が表示されますので監 視対象ネットワーク範囲を入力し「OK」をクリッ クします。

Internal Network画面で「Next」をクリックしま す。 Internal Network設定が更新され「Finished」と 表示された後「Next」をクリックします。

10. Operation Mode画面が表示されますので「Next」を クリックします。

Operation Mode設定が更新され「Finished」と 表示されたら「Next」をクリックします。

11. Channels画面が表示されますので「Next」をクリッ クします。

Channels設定が更新され「Finished」と表示され たら「Next」をクリックします。

12. Switch画面が表示されますので「Skip」をクリック します。

13. Finish画面が表示されますので「Finish」をクリック します。

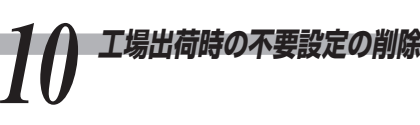

1. 必要に応じてCounterACT Consoleから以下を変 更します。

● ログインパスワードの変更

CounterACT Consoleにてログイン後、メ  $\exists \neg - \mathcal{N} - \rightarrow \mathsf{Tools} \rightarrow \mathsf{Options} \& \mathsf{USers} \mathcal{O}$ 順に選択し、"admin"のパスワードを変更してく ださい。

● CounterACT Console接続許可IPアドレスの変更

CounterACT Consoleにてログイン後、メ  $\exists \neg - \mathcal{N} \rightarrow \mathsf{Tools} \rightarrow \mathsf{Options} \& \mathsf{UAccess} \rightarrow \mathsf{Options}$ Consoleの順に選択し、[0.0.0.0]-[255.255.255.255]と設定されている範囲を適 当な値に変更してください。

● ポータル接続許可IPアドレスの変更

CounterACT Consoleにてログイン後、メ  $\exists \neg - \mathcal{N} \rightarrow \mathsf{Tools} \rightarrow \mathsf{Options} \& \mathsf{UAccess} \rightarrow \mathsf{Options} \& \mathsf{UAccess} \rightarrow \mathsf{Options} \& \mathsf{UAccess} \rightarrow \mathsf{UAccess} \to \mathsf{UAccess} \to \mathsf{UAc$ Webの順に選択し、[192.168.0.0] -[192.168.1.255]と設定されている範囲を適 当な値に変更してください。

設定方法の詳細はユーザーズガイド3章の 「CounterACT Consoleによる設定変更作業1」を参照し てください。

1. SSH接続許可IPアドレスの削除 遠隔操作できないようにするため、不要なSSH接続 許可IPアドレス登録を削除する必要があります(す べてのSSH接続許可IPアドレスを削除することはで

■ SSH接続許可IPアドレスを削除するため、以下 のコマンドを実行します。

fstool ssh

きません)。

[2] SSH access listが表示されるので[d]を入力 し、デフォルト設定を削除します。

SSHaccesslist:192.168.0.0 -192.168.1.255 ←デフォルト設定削除

3 不要なリストをすべて削除するまで[d]を入力し 削除します。

不要なリストがすべて削除されたら[s]を入力し て内容を更新します。

監視用ポートの接続ネット ワークの変更

CounterACT Consoleにてログイン後、メニューバー → Tools → OptionsよりChannelsの順に選択し、監視用 ポート設定の変更を行います。

DHCPを利用する場合と利用しない場合とで手順が異なり ますので、ご注意ください。 設定方法の詳細はユーザーズガイドの3章「CounterACT Consoleによる設定変更作業2」を参照してください。

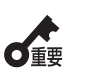

- Channel Configurationごとに DHCPの設定を行いますので、混在 している場合はそれぞれ対応する手 順で変更を行ってください。
- 1つのChannel Configurationに DHCPを利用するセグメントと利用 しないセグメントを含む場合は DHCPを利用する手順で行います。 DHCPを利用しないセグメントは手 動でIPアドレスを設定します。

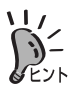

自動検出などの機能を使用する場合 は、監視用ネットワークポートを ネットワークに接続してください。

17 ライセンスの登録

CounterACT Consoleにてログイン後、メニューバー → Tools → OptionsよりAppliance →ライセンス登録する 装置を選択 → Licenseの順に選択し、ライセンスの登録 を行います。

設定方法の詳細はユーザーズガイドの3章の「ライセンス の登録」を参照してください。

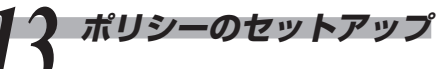

CounterACT Consoleにてログイン後、メニューパー → Tools  $\rightarrow$  Options  $\pounds$  UPolicy  $\rightarrow$  IPS Policy Managero 順に選択し、ポリシーの設定を行ないます。 設定方法の詳細はユーザーズガイドの4章の「IPSポリ シーの設定」を参照してください。

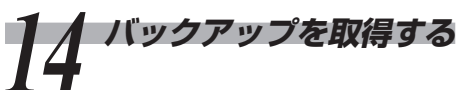

ここまで設定したシステムの基本設定のバックアップを取 得します。

[Tools]-[Appliance Management]を選び、オプション 画面にて、バックアップするHost nameを選択して、 バックアップを実施します。詳しくは、ユーザーズガイド の4章の「バックアップ」を参照してください。